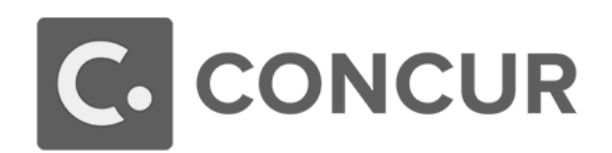

## **Clearing and Outstanding Cash Advance Balance**

This guide will explain the steps to clear an outstanding cash advance balance in Concur. Prior to being able to submit an expense report associated with a trip with an outstanding balance, a cash receipt voucher must be completed, and the finalized copy with receipt number must be sent to Travel Services.

\*\*Cash receipt voucher can be found at controller.msstate.edu > Treasury Services > Forms > Form Name: Cash Receipt Voucher.

- 1. Complete a cash receipt voucher as follows:
  - Input amount that the traveler owes back to MSU on the appropriate line:
    - If paying by check, input amount paid by check on the line next to **Checks**.
    - If paying by cash, input amount paid by check on the line next to **Cash**.
    - When paying funds back for an outstanding travel balance, **Credit Cards** cannot be used.
    - Input the total paid by the two acceptable methods of payment on the line next to **Total Deposit**.
  - Deposit to Account(s)
    - **FUND:** 100000
    - **ORG:** 999999
    - **ACCOUNT:** 141421
    - **PROGRAM:** 999999
    - **ACTIVITY:** leave blank
    - AMOUNT: the amount that the traveler owes back to MSU
  - Total this Page
    - Input the total amount that the traveler owes back to MSU in the box all the way to the right.
  - Description (up to 25 characters)
    - Name of traveler Request ID: XXXX
      - Example: Amber Brazil Request ID 3AQ5
      - Request ID is found in the Request ID column of the list of requests when you click on the Requests tab.

## • Memo:

- Please post this check payment for (traveler's name, MSU ID number) Request ID XXXX in the online Concur travel module.
  - Example: Please post this check payment for Amber Brazil, 987654321, Request ID 3AQ5 in the online Concur travel module.

MISSISSIPPI STATE UNIVERSITY TRAVEL SERVICES

## • Prepared By:

- o First and last name of individual preparing cash receipt voucher
- Date:
  - o Date cash receipt voucher was prepared

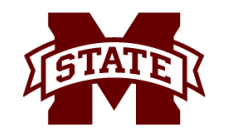

- Telephone #:
  - $\circ$   $\;$  Telephone # person who prepared cash receipt voucher can be reached at
- Submitted By:
  - $\circ$   $\;$  First and last name of individual submitting cash receipt voucher
- Mail Stop:
  - Mail stop of department
- 2. Cash receipt voucher and payment should be taken to Account Services at 158 Garner Hall.
  - When taking the payment to Account Services, ask for a copy of the processed cash receipt voucher with a receipt number on it.
- 3. Email a copy of the processed cash receipt voucher (with receipt number) to <u>concurhelp@travel.msstate.edu</u>.
- 4. Travel Services will record the payment in Concur. This will release the expense report and allow the traveler to submit it.

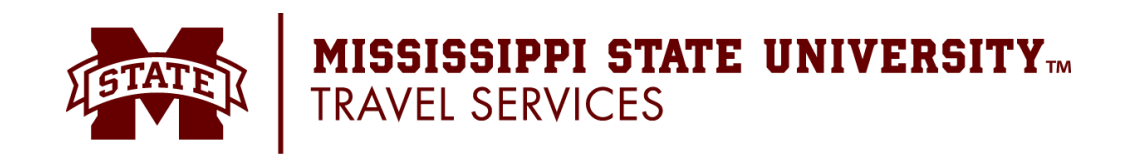